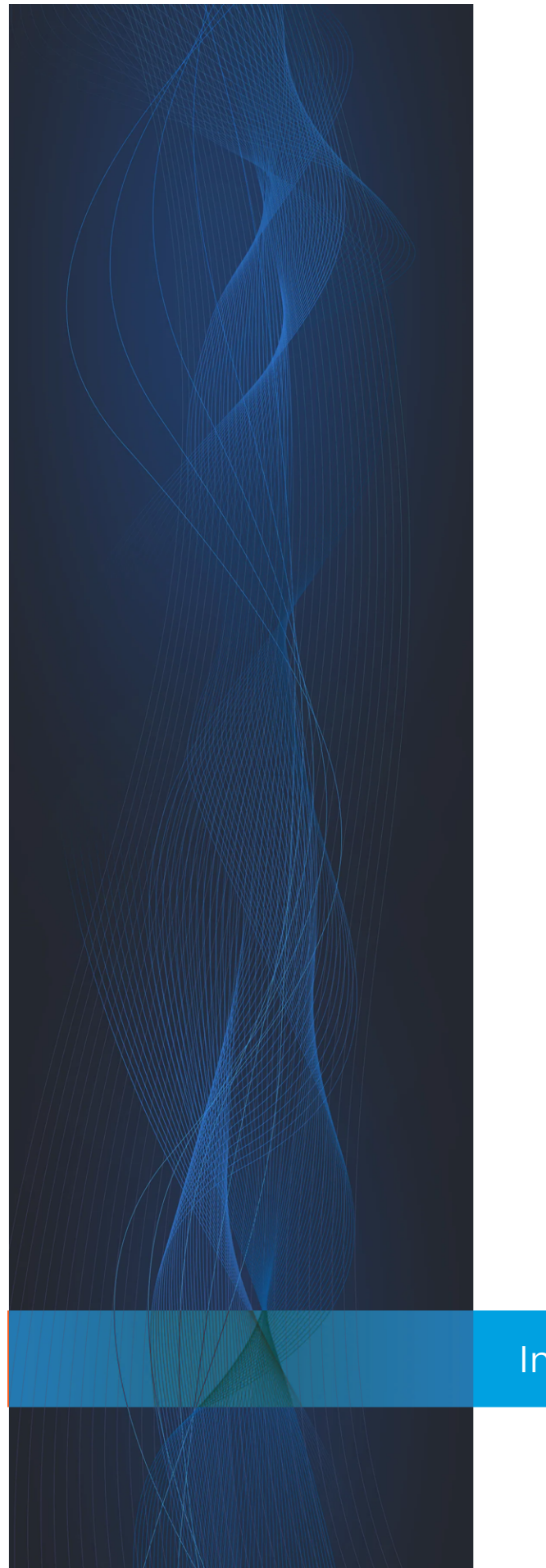

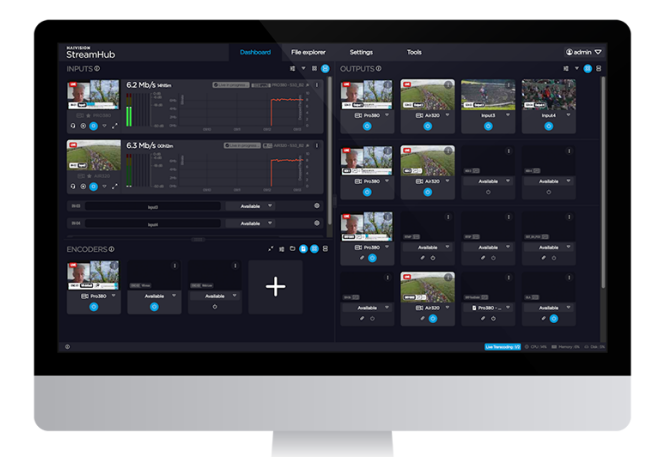

# StreamHub

Media Transceiver

VERSION 4.3.1

2024/04/08

Installation & Configuration Guide

www.haivision.com

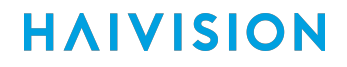

# StreamHub

Media Transceiver

#### VERSION 4.3.1

#### Scope of this Document

This content covers the firmware installation and configuration required for Haivision StreamHub server.

- Hardware Requirements
- Installing the Firmware
- Accessing the Settings Menu
- Configuring the Network Interfaces
- Configuring Security Settings
- Configuring System Settings
- Maintaining the Server Application
- LiveGuest Configuration

### **Hardware Requirements**

If you are setting up the software license on your own platform, ensure that your equipment meets the following requirements. Here are the minimal hardware requirements to install and run StreamHub software application on a 1U server for each configuration.

#### 🛕 Note

Haivision does not guarantee the proper operation, or even start, of the software application installed on hardware platforms which do not comply with these requirements.

|                                       |                      |                         | S            | Standard     |                |               | Ultra       |                |
|---------------------------------------|----------------------|-------------------------|--------------|--------------|----------------|---------------|-------------|----------------|
| Description                           | Manu<br>factu<br>rer | Part<br>Number          | STD-1S<br>DI | STD-<br>4SDI | STD-<br>ST2110 | ULT-4K<br>MHD | ULT-<br>8HD | ULT-<br>ST2110 |
| SuperChassis 514-<br>R400W 1U Chassis | Super<br>micro       | CSE-514-<br>R407W       | 0            |              |                | 0             |             |                |
| Power supply                          | Super<br>micro       | PWS-407<br>P-1R         | 0            |              |                | 0             |             |                |
| Power distributor                     | Super<br>micro       | PDB-<br>PT514-28<br>24  | 0            |              |                | 0             |             |                |
| Super X11SCW-F<br>Motherboard         | Super<br>micro       | MBD-<br>X11SCW-<br>F    | 0            |              |                |               |             |                |
| Super X11SPW-TF<br>Motherboard        | Super<br>micro       | MBD-<br>X11SPW-<br>TF   |              |              |                | 0             |             |                |
| Intel® Xeon® E-2176G                  | Intel                | E-2176G                 | 0            |              |                |               |             |                |
| Intel Xeon Gold 6226R                 | Intel                | CD80695<br>0444900<br>0 |              |              |                | 0             |             |                |

|                                                                             |                      |                         | 9            | Standard     |                |               | Ultra       |                |
|-----------------------------------------------------------------------------|----------------------|-------------------------|--------------|--------------|----------------|---------------|-------------|----------------|
| Description                                                                 | Manu<br>factu<br>rer | Part<br>Number          | STD-1S<br>DI | STD-<br>4SDI | STD-<br>ST2110 | ULT-4K<br>MHD | ULT-<br>8HD | ULT-<br>ST2110 |
| 1U PASSIVE CPU HS FOR<br>INTEL LGA1156                                      | Super<br>micro       | SNK-<br>P0046P          | 0            |              |                |               | -<br>-      |                |
| 1U PASSIVE CPU HS FOR<br>INTEL LGA3647-0                                    | Super<br>micro       | SNK-<br>P0067PS<br>-001 |              |              |                | •             |             |                |
| 8GB DDR4-2400 ECC<br>UDIMM CL17 1Rx8                                        | Datar<br>am          | DVM24E1<br>T8/8G        | (x2)         |              |                |               |             |                |
| 8GB 1Rx8 PC4-2666V-R19<br>Micron                                            | Datar<br>am          | DTM6812<br>7A           |              |              |                | (x6)          |             |                |
| 1TB 2.5" 7200RPM SATA3<br>6Gb/s 128M Internal Hard<br>Drive                 | Seaga<br>te          | ST1000N<br>X0423        | •            |              |                |               |             |                |
| 1TB Enterprise Capacity<br>2.5 HDD 4KN SATA                                 | Seaga<br>te          | ST1000N<br>X0303        |              |              |                | 0             |             |                |
| Supermicro 1U Passive<br>Riser Card - 2 PCI-E x8<br>slots or PCI-E x16 slot | Super<br>micro       | RSC-<br>W-68            | •            |              |                |               |             |                |
| Supermicro 1U Passive<br>Riser Card - 2x PCI-E x16<br>slots                 | Super<br>micro       | RSC-<br>R1UW-2E<br>16   |              |              |                | 0             |             |                |
| Fan(s)                                                                      | Super<br>micro       | FAN-0141<br>L4          |              |              |                | 🕑 (x2)        |             |                |
| Creative Sound Blaster<br>Audigy Fx                                         | Creati<br>ve         | Audigy<br>Fx            | 0            |              |                | 0             |             |                |

|                                                             |                              |                                    | S            | Standard     |                |               | Ultra       |                |
|-------------------------------------------------------------|------------------------------|------------------------------------|--------------|--------------|----------------|---------------|-------------|----------------|
| Description                                                 | Manu<br>factu<br>rer         | Part<br>Number                     | STD-1S<br>DI | STD-<br>4SDI | STD-<br>ST2110 | ULT-4K<br>MHD | ULT-<br>8HD | ULT-<br>ST2110 |
| DeckLink Mini Monitor 4K                                    | Black<br>magic<br>Desig<br>n | DeckLink<br>Mini<br>Monitor<br>4K  | 0            |              |                |               |             |                |
| DeckLink Duo 2                                              | Black<br>magic<br>Desig<br>n | DeckLink<br>Duo 2                  |              | 0            |                |               |             |                |
| Deckink 8K Pro                                              | Black<br>magic<br>Desig<br>n | Deckink<br>8K Pro                  |              |              |                | 0             |             |                |
| DeckLink QUAD 2,<br>available on ULT-8HD<br>(not ULT-4KMHD) | Black<br>magic<br>Desig<br>n | DeckLink<br>QUAD 2                 |              |              |                | 0             |             |                |
| Mellanox ConnectX-6 Lx                                      | NVidi<br>a                   | ConnectX<br>-6 Lx                  |              |              | 0              |               |             | 0              |
| Raid Card - MegaRAID<br>SAS 9341-4i SGL                     | Broad<br>com                 | MegaRAI<br>D SAS<br>9341-4i<br>SGL | Option       |              |                | Option        |             |                |

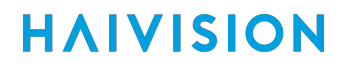

### Installing the Firmware

#### 💽 Tip

The complex process has been broken down into smaller procedures or steps. To avoid complications, be sure to perform these steps in order. Click the table links above to navigate back and forth between steps.

This procedure guides you through the steps of installing an update to your server's firmware using a bootable USB storage device with the ISO.

This complex task involves performing the following procedures:

- 1. Preparing a Bootable USB Key.
- 2. Performing Backup Precautions.
- 3. Installing from the ISO.
- 4. Importing the Exported Files.

### Preparing a Bootable USB Key

| Installing the Firmware |                                       |
|-------------------------|---------------------------------------|
| Step                    | Description                           |
| 1                       | Step 1: Preparing Bootable USB Key    |
| 2                       | Step 2: Performing Backup Precautions |
| 3                       | Step 3: Installing from the ISO       |
| 4                       | Step 4: Importing the Exported Files  |

#### 🕑 Tip

The complex process has been broken down into smaller procedures or steps. To avoid complications, be sure to perform these steps in order. Click the table links above to navigate back and forth between steps.

#### Prerequisites

You will need:

- Utility software for creating a bootable USB key (e.g., Rufus).
- USB Key with at least 4Gb capacity (FAT32 format).
- ISO File from the Support team.

#### A Note

Once you downloaded the ISO file as indicated by the support team, you can create the bootable USB key that will be used for the installation.

To create a bootable USB key:

#### (i) Important

During the bootable USB key creation, please make sure to select MBR partition mode. The use of UEFI mode is not supported.

- 1. Make sure that you have installed on a utility software (such as Rufus) to create a bootable USB key (FAT32 format).
- 2. Insert the USB key (minimum capacity: 4Gb).
- 3. Open the utility software.
- 4. Choose USB key as the destination device.
- 5. Browse and select the provided ISO file.
- 6. Start flashing.

The ISO file is copied on the USB key. You can now install the firmware.

### **Backup Precautions**

| Installing the Firmware |                                      |
|-------------------------|--------------------------------------|
| Step                    | Description                          |
| 1                       | Step 1: Preparing Bootable USB Key   |
| 2                       | Step 2: Backup Precautions           |
| 3                       | Step 3: Installing from the ISO      |
| 4                       | Step 4: Importing the Exported Files |

#### 🕑 Tip

The complex process has been broken down into smaller procedures or steps. To avoid complications, be sure to perform these steps in order. Click the table links above to navigate back and forth between steps.

#### (i) Important

As this firmware installation requires use of an ISO file, all current configuration and local files will be deleted.

Consequently, before installing the firmware, make sure that:

- You saved / exported the license settings.
- You exported the configuration.
- You saved the IP settings.

Additionally, you might want to save screenshots of various settings:

- IP inputs
- Encoder profiles
- FTP settings

- Physical outputs
- Streaming outputs...

Use the following as a checklist and click the  $\succ$  item to expand/collapse the listing to display instructions as needed:

#### Exporting License Settings

On a StreamHub v3.x, you can export the license settings from the Web User Interface of the server.

- 1. In the menu bar, click on **admin**.
- 2. Click on License.

#### Exporting the Configuration

The procedure varies slightly depending upon your current firmware version. Make a selection from the following tabs based upon your firmware version.

#### Prior Migration from a 3.x to a 4.x Firmware Version

To export the StreamHub configuration (application settings):

- 1. In the menu bar, click on admin.
- 2. Click on **Export Config** button. The StreamHub configuration is saved as a .awj file.

#### From 4.*x* Firmware Version

To export the StreamHub configuration:

- 1. In the menu bar, click on **Settings**.
- 2. In the sidebar, click on General.
- 3. Click on the **Export Config** button. The StreamHub configuration is saved as a . awj file.

#### Saving IP Settings

To save IP settings to the server, you can:

- **On-Premise:** Connect a VGA monitor and a USB keyboard directly to the server.
- **Remote:** Connect a computer to the server using the Ethernet port 2 and a secure shell (ssh) session.

#### On-Premise: Via a Monitor and Keyboard Attached to the Server

To save the IP settings using a monitor and keyboard:

- 1. Plug a VGA display monitor to the server.
- 2. Plug a keyboard to an USB interface on the server.
- 3. Power on the server.

4. When prompted, follow the directions to log in to the server. The default credentials depend upon your firmware version:

| Firmware Version | Prior v3.1 | From v3.1 | From 4.0                                                                                                    |
|------------------|------------|-----------|----------------------------------------------------------------------------------------------------|
| Username         | user       | config    | config                                                                                                    |
| Password         | user       | config    | Password as defined during installation.                                                                                                    |
|                  |            |           | Note<br>On a newly delivered unit,<br>the password is defined by<br>Haivision and provided in<br>the plastic label available<br>on the front panel of the<br>server. |

#### The settings menu appears.

| <ul> <li>I - IPMI Settings</li> <li>2 - IP Settings</li> <li>3 - Password Settings</li> <li>4 - Security Settings</li> <li>5 - System Settings</li> <li>8 - Reboot Device</li> <li>8 - Reboot Device</li> <li>8 - H - Halt Device</li> <li>8 - E - Exit</li> </ul>                                                                                                    | = 1 - IPMI Settings<br>= 2 - IP Settings<br>- 2 - Decemped Settings                                                                                                    |    |
|----------------------------------------------------------------------------------------------------|----------------------------------------------------------------------------------------------------|----|
| == 1 - IPMI Settings =<br>== 2 - IP Settings =<br>== 3 - Password Settings =<br>== 4 - Security Settings =<br>== 5 - System Settings =<br>== 8 - Restart services =<br>== H - Halt Device =<br>== E - Exit =<br>== 5 - Exit =<br>== 5 - Ex | ≔ 1 – IPMI Settings<br>≔ 2 – IP Settings<br>≔ 2 – Recovered Settings                                                                                                    | H  |
| == 2 - IP Settings ==<br>== 3 - Password Settings ==<br>== 4 - Security Settings ==<br>== 5 - System Settings ==<br>== S - Restart services ==<br>== B - Reboot Device ==<br>== H - Halt Device ==<br>== E - Exit ==                                                                                                    | = 2 - IP Settings                                                                                                    |    |
| == 3 - Password Settings ==<br>== 4 - Security Settings ==<br>== 5 - System Settings ==<br>== S - Restart services ==<br>== B - Reboot Device ==<br>== H - Halt Device ==<br>== E - Exit ==                                                                                                    | - 2 Recoverd Cottings                                                                                                    |    |
| 3 - Fassword Settings =<br>== 4 - Security Settings =<br>== 5 - System Settings =<br>== 8 - Restart services =<br>== 8 - Reboot Device =<br>== H - Halt Device =<br>== E - Exit =                                                                                                    |                                                                                                    |    |
| == 4 - Security Settings ==<br>== 5 - System Settings ==<br>== S - Restart services ==<br>== B - Reboot Device ==<br>== H - Halt Device ==<br>== E - Exit ==                                                                                                    | - a - Fassworu settings                                                                                                    |    |
| == 5 – System Settings =<br>== S – Restart services ==<br>== B – Reboot Device ==<br>== H – Halt Device ==<br>== E – Exit ===                                                                                                    | ≔ 4 – Security Settings                                                                                                    | == |
| == S – Restart services =<br>== B – Reboot Device =:<br>== H – Halt Device =:<br>== E – Exit =:                                                                                                    | = 5 – Sustem Settings                                                                                                    | == |
| == B - Reboot Device ==<br>== H - Halt Device ==<br>== E - Exit ==                                                                                                    | - 9 - Restant convices                                                                                                    |    |
| == B - Reboot Device ==<br>== H - Halt Device ==<br>== E - Exit ===                                                                                                    | - S - RESIDIL SELVICES                                                                                                    |    |
| == H – Halt Device ==<br>== E – Exit ==                                                                                                    | ≔ B – Reboot Device                                                                                                    | == |
| == E - Exit ==                                                                                                    | ≔ H – Halt Device                                                                                                    | == |
|                                                                                                    | - F - Fvit                                                                                                    |    |
|                                                                                                    | L () LATE With the second second |    |

- 5. Use the arrow keys to select IP Settings menu (option 2).
- 6. Select Interface 1.
- 7. When the current IP Address is displayed, take a picture of the screen being sure to include the network settings (local IP, netmask, and gateway).
- 8. Press R, then select Interface 2.

9. Take a picture of the screen being sure to include the network settings (local IP, netmask, and gateway).

#### Remote: Via an Ethernet and Secure Shell (SSH) Session with the Server

This method requires use of an:

- Ethernet cable (not included)
- Secure Shell (ssh) :
  - On Mac or UNIX, use a terminal window to initiate the secure shell (SSH) session.
  - On Windows, you need the Remote Desktop Protocol (RDP) or to install a utility such as PuTTY or Tera Term.

To save the IP settings using an Ethernet port on the Computer:

- 1. Plug the computer to the server on the Ethernet Port 2.
- 2. On your computer, open the 🞯 panel and select the **Ethernet Settings** menu.
- 3. Enter the following static IP Address: 192.168.10.200
- 4. Open an ssh client application on the computer or a terminal window and enter the following information:
  - Static IP address of the server: 192.168.10.11
  - Port: 5322
  - Connection type (or service): ssh
- 5. When prompted, follow the directions to log in to the server. The default credentials depend upon your firmware version:

| Firmware Version | Prior v3.1 | From v3.1 | From 4.0 |
|------------------|------------|-----------|----------|
| Username         | user       | config    | config   |

| Password | user | config | Passwo<br>installa | ord as defined during<br>tion.                                                                                                    |
|----------|------|--------|--------------------|----------------------------------------------------------------------------------------------------|
|          |      |        | <b>A</b>           | Note<br>On a newly delivered unit,<br>the password is defined by<br>Haivision and provided in<br>the plastic label available<br>on the front panel of the<br>server. |

#### The settings menu appears.

|                          | ============ |
|--------------------------|--------------|
| == 1 – IPMI Settings     |              |
| == 2 – TP Settings       | 88           |
|                          |              |
| == 3 – Password Settings |              |
| == 4 – Security Settings |              |
| 5 _ Sustem Settings      |              |
| J - System Settings      | 気気           |
| == S – Restart services  | ==           |
| == B – Reboot Device     |              |
| U Halt Douice            | <u>88</u>    |
| == H - Hall Device       |              |
| == E - Exit              | ==           |
| => choice : _            |              |

- 6. Use the arrow keys to select IP Settings (option 2).
- 7. Next, select Interface 1.
- 8. When the current IP Address is displayed, from the ssh interface, save a screenshot that includes the network settings for: local IP, netmask, and gateway.
- 9. Press R, then select Interface 2.
- 10. The current IP Address is displayed.

### Installing from the ISO

| Installing the I | Firmware                             |
|------------------|--------------------------------------|
| Step             | Description                          |
| 1                | Step 1: Creating Bootable USB Key    |
| 2                | Step 2: Performing Prerequisites     |
| 3                | Step 3: Installing from the ISO      |
| 4                | Step 4: Importing the Exported Files |

#### 🕑 Tip

The complex process has been broken down into smaller procedures or steps. To avoid complications, be sure to perform these steps in order. Click the table links above to navigate back and forth between steps.

- 1. Insert the USB key (that you created in Step 1: Creating Bootable USB Key).
- 2. Power the server ON.
- 3. Press F11 to enter the Boot menu.

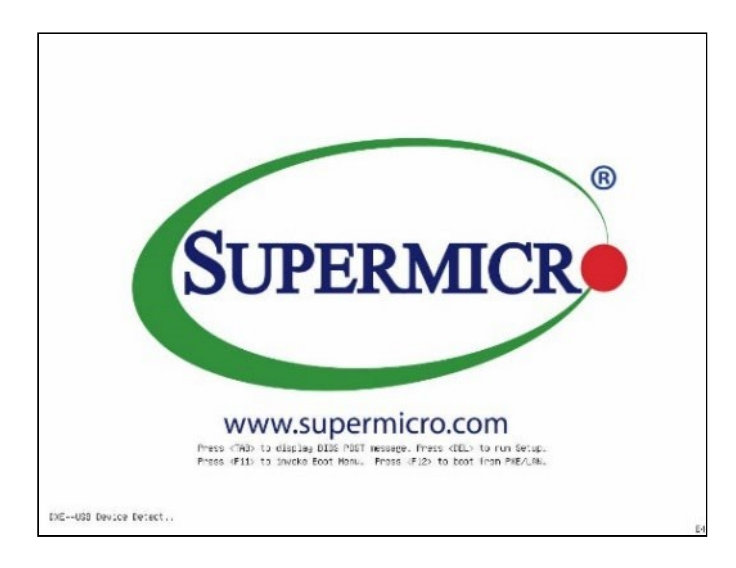

4. Press **Enter** to start the procedure.

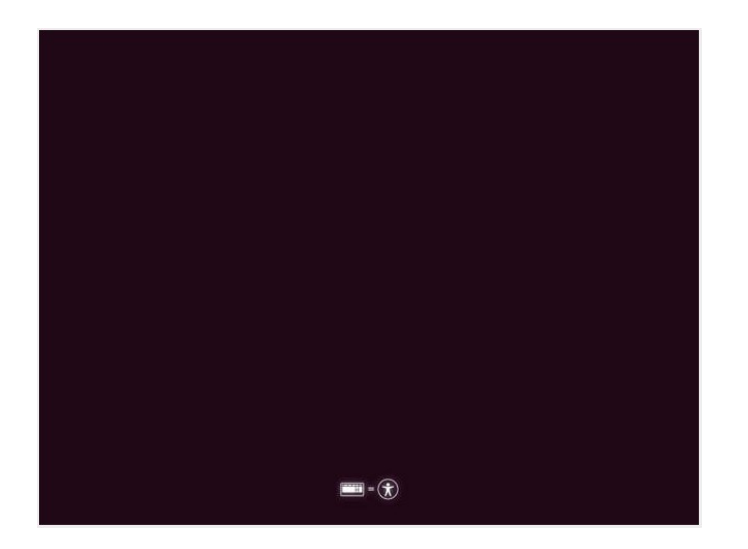

5. Select **English** as the installation language and press **Enter**.

|                   | Lar                 | nguage                  |                 |
|-------------------|---------------------|-------------------------|-----------------|
| Amharic<br>Arabic | Français<br>Gaeilge | Македонски<br>Malaualam | Tamil<br>ජිවාහා |
| Asturianu         | Galego              | Marathi                 | Тоик            |
| Беларуская        | Gujarati            | Burmese                 | Thai            |
| Български         | עברית               | Nepali                  | Tagalog         |
| Bengali           | Hindi               | Nederlands              | Türkçe          |
| Tibetan           | Hrvatski            | Norsk bokmål            | Uyghur          |
| Bosanski          | Magyar              | Norsk nynorsk           | Українська      |
| Català            | Bahasa Indonesia    | Punjabi(Gurmukhi)       | Tiếng Việt      |
| Čeština           | Íslenska            | Polski                  | 中文(简体)          |
| Dansk             | Italiano            | Português do Brasil     | 中文(繁體)          |
| Deutsch           | 日本語                 | Português               |                 |
| Dzongkha          | ქართული             | Română                  |                 |
| Ελληνικά          | Қазақ               | Русский                 |                 |
| English           | Khmer               | Sámegillii              |                 |
| Esperanto         | ಕನೆ್ನೆಡ             | <u>ສ</u> ິ•ກ໑           |                 |
| Español           | 한국어                 | Slovenčina              |                 |
| Eesti             | Kurdî               | Slovenščina             |                 |
| Euskara           | Lao                 | Shqip                   |                 |
| ىسىراف            | Lietuviškai         | Српски                  |                 |
| Suomi             | Latviski            | Svenska                 |                 |

- 6. Select StreamHub as the type of server to be installed and press Enter.
- 7. Wait until integrity is checked and initialization is over.

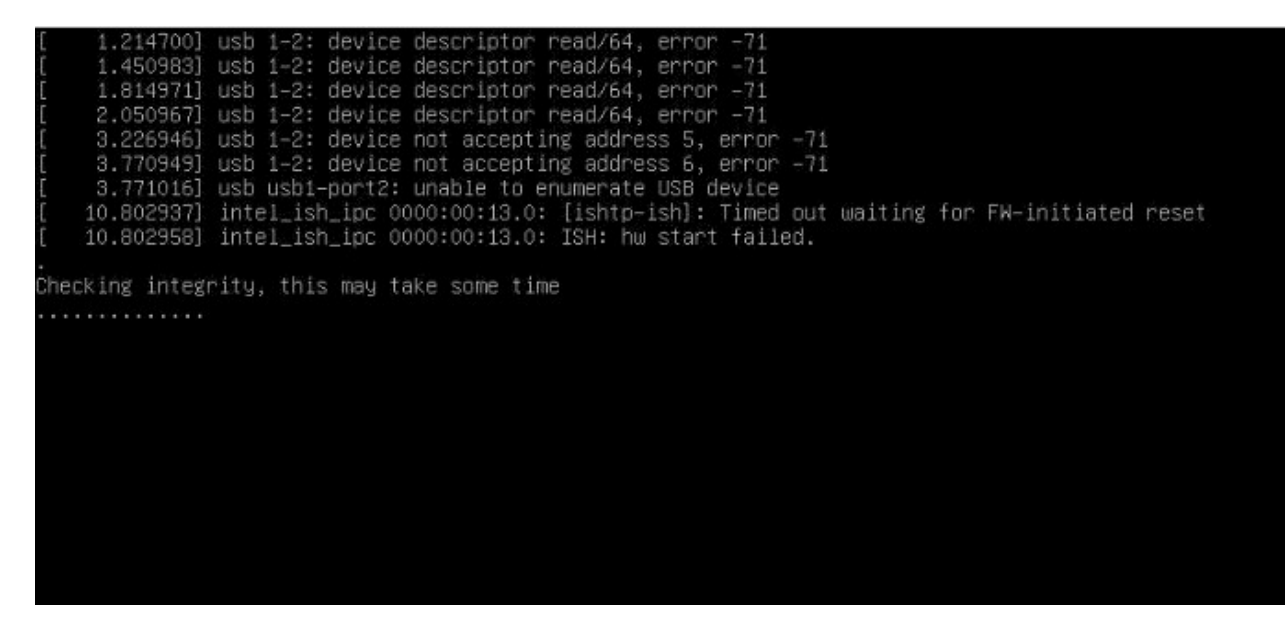

8. Select "English" as the operating language.

| Use UP, DOWN and ENTER keys to select your language.                                                                                                    |  |
|----------------------------------------------------------------------------------------------------|--|
| f statulismu<br>f Bahasi Informatia<br>f Catalis<br>f Catalis<br>f Catalis<br>f Catalis<br>f English<br>f English<br>f English<br>f English<br>f Horst Konsis<br>f Horst Konsis<br>f Horst Konsis<br>f Horst Konsis<br>f Horst Konsis<br>f Balati<br>f Scientia<br>f Catalis<br>f Estima<br>f Estima |  |

9. Use the arrow keys to select **Identify Keyboard** and press **Enter**.

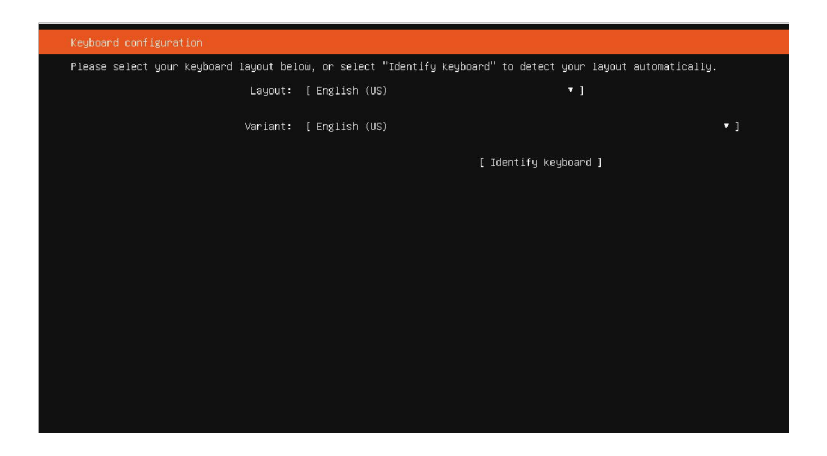

10. Select OK, and press Enter to start keyboard identification.

| updated configuration         updated configuration           tester select 'your Keyboard injout below, or select 'identify keyboard' to detect your injout automatically.           Layout: [English (US)         * ]           Vurient: [English (US)         * ]           (Identify keyboard ]         [Identify keyboard ]   Keyboard detection starting: You will be asked a seles of questions about your keyboard. Press escape at any time to go back to the previous screen. | d configuration                                                              |                                                            |                        |
|----------------------------------------------------------------------------------------------------|------------------------------------------------------------------------------|------------------------------------------------------------|------------------------|
| Lease select your keyboard layout below, or select "identify keyboard" to detect your layout automatically.<br>Layout : [English (US) *]<br>Vurlant: [English (US) *]<br>[Identify keyboard ]<br>Keyboard auto-detection<br>keyboard auto-detection<br>keyboard detection starting, you will be asked a seles of questions about your keyboard. Press escape at<br>any time to go back to the previous Soreen.                                                                          |                                                                              |                                                            |                        |
| Layout: [English (US) + ]<br>Variant: [English (US) - ]<br>[Identify keyboard ]<br>Keyboard auto-detection<br>keyboard detection starting, you will be asked a series of questions about your keyboard. Press escape at<br>any line to go back to the previous Screen.                                                                                                    |                                                                              |                                                            |                        |
| Vuriant: [ English (US) * ]<br>[ identify keyboard ]<br>Keyboard auto-detection<br>Keyboard detection starting, You will be asked a series of questions about your keyboard. Press escape at<br>any time to so back to the previous screen.                                                                                                    |                                                                              |                                                            |                        |
| variant: [English (US)       * ]         [Identify keyboard ]         keyboard auto-detection         keyboard detection starting, you will be asked a selies of quastions about your keyboard. Press escape at any line to go back to the previous Screen.                                                                                                    |                                                                              |                                                            |                        |
| [ Identify Keyboard ]<br>                                                                                                    |                                                                              |                                                            |                        |
| Keyboard auto-detection<br>Keyboard detection starting, you will be asked a series of questions about your keyboard. Fress escape at<br>eny time to go back to the previous screen.                                                                                                    |                                                                              |                                                            |                        |
| Keyboard auto-detection<br>Keyboard detection starting. You will be asked a series of questions about your keyboard. Fress escape at<br>ony time to go beck to the previous screen.                                                                                                    |                                                                              |                                                            |                        |
| keybaard auto-detection                                                                                                    |                                                                              |                                                            |                        |
| Keyboard auto-detection<br>Keyboard detection starting. You will be asked a series of questions about your keyboard. Fress escape at<br>any time to go beck to the previous screen.                                                                                                    |                                                                              |                                                            |                        |
| Keyboard auto-detection<br>Keyboard detection starting: You will be asked a series of questions about your keyboard. Press escape at<br>any time to go back to the previous screen.                                                                                                    |                                                                              |                                                            |                        |
| Keyboard detection starting. You will be asked a series of questions about your keyboard. Fress escape at<br>ony time to go back to the previous screen.                                                                                                    |                                                                              |                                                            |                        |
| Keybound detection starting. You will be asked a series of questions about your keyboard. Press escape at ony time to go back to the previous screen.                                                                                                    |                                                                              |                                                            |                        |
| Keyboard auto-detection -<br>Keyboard detection starting, you will be asked a series of questions about your keyboard. Press escape at<br>any time to go back to the previous screen.                                                                                                    |                                                                              |                                                            |                        |
| Repland detection starting. You will be asked a series of questions about your keyboard. Frees escape at<br>any time to go back to the previous screen.                                                                                                    |                                                                              | ——————————————————————————————————————                     |                        |
| Cancel 1                                                                                                    | Keyboard detection starting. You will<br>any time to go back to the previous | 1 be asked a series of questions about your key<br>screen. | board. Press escape at |
| [ Cance1 ]                                                                                                    |                                                                              | [ QK ]                                                     |                        |
|                                                                                                    |                                                                              | [Cance1 ]                                                  |                        |
|                                                                                                    |                                                                              |                                                            |                        |
|                                                                                                    |                                                                              |                                                            |                        |

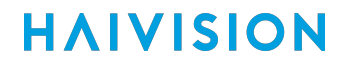

11. Press the keys as appropriate.

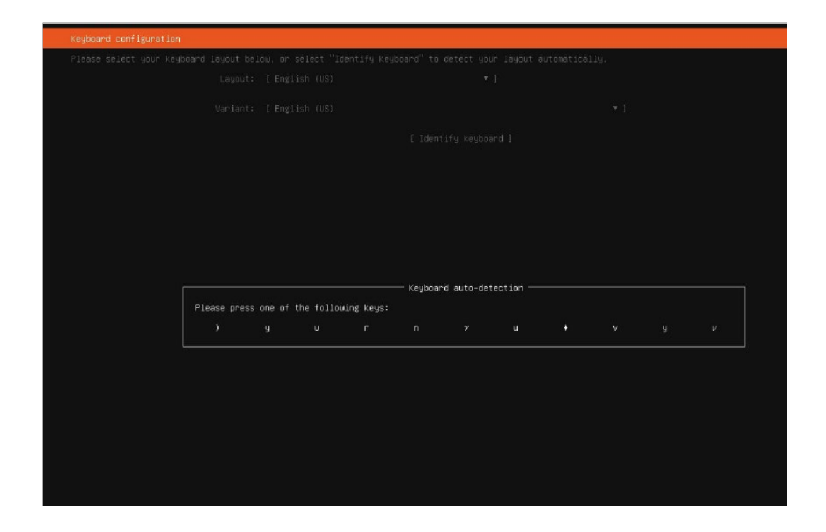

12. Once the keyboard is properly detected, press **Enter** to confirm.

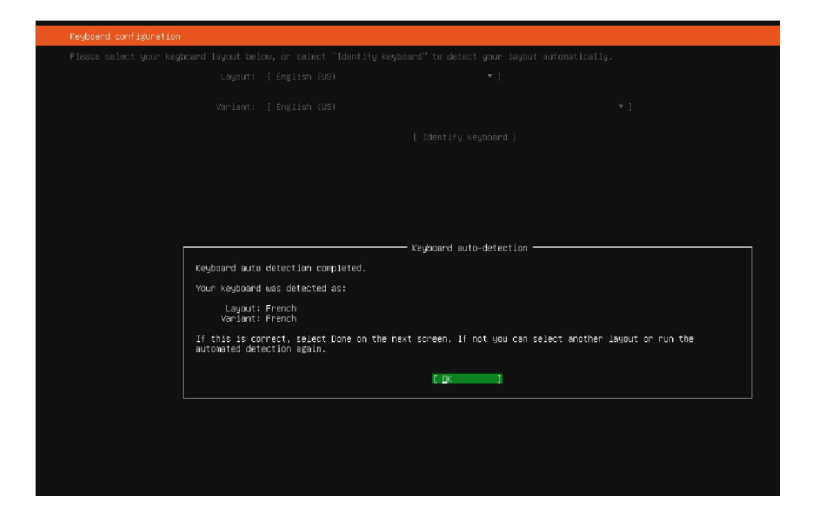

13. Press Enter.

#### 💽 Tip

It is highly recommended that you disconnect from the public internet to ensure good operation.

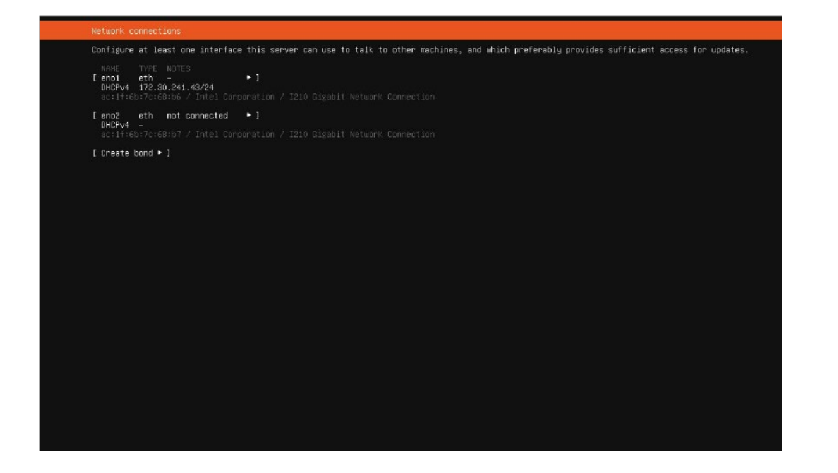

14. Select **Continue** and press **Enter**.

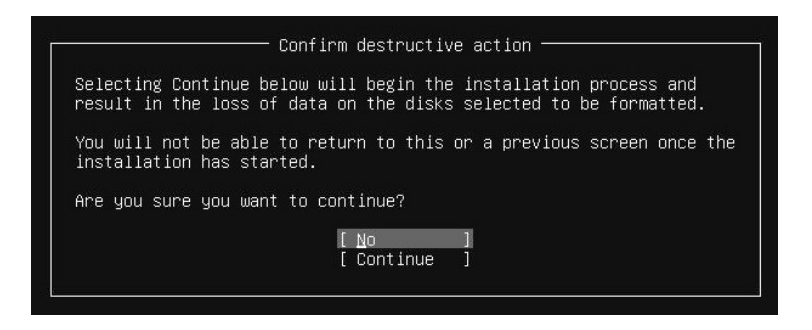

15. Define access passwords for the SSH settings menu and for FTP/Samba servers as appropriate.

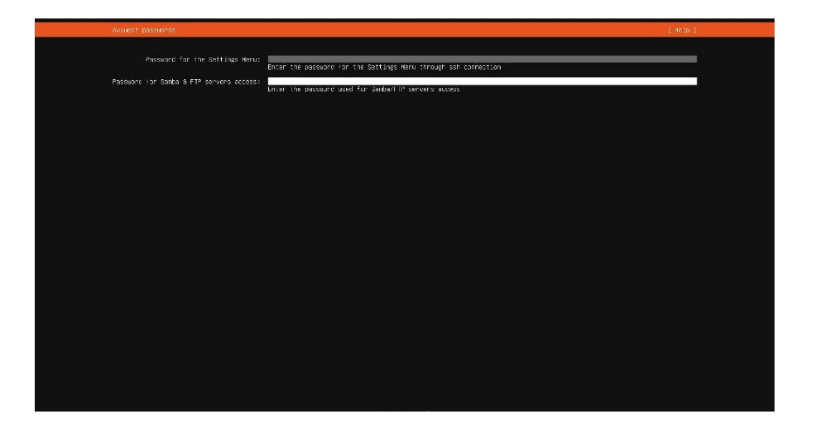

16. When new passwords are defined, make note and keep them safely.

#### (i) Important

If you lose the SSH settings password, you will need to contact Haivision support team, or to fully reinstall the application.

| tall complete!                                                                                                    | elp |
|----------------------------------------------------------------------------------------------------|-----|
| settion un sien                                                                                                    |     |
| setting up sump<br>annu networking confid                                                                                                    |     |
|                                                                                                    |     |
| configuring multipath                                                                                                    |     |
| updating packages on target system                                                                                                    |     |
| configuring pollinate user-agent on target                                                                                                    |     |
| updating initramfs configuration                                                                                                    |     |
| configuring target system bootloader                                                                                                    |     |
| installing grub to target devices                                                                                                    |     |
| finalizing installation                                                                                                    |     |
| running 'curtin hook'                                                                                                    |     |
| Curtin command hook                                                                                                    |     |
| executing late commands                                                                                                    |     |
| nal system contiguration                                                                                                    |     |
| bun goring chocking                                                                                                    |     |
| Anno (ading and installing security undates                                                                                                    |     |
| estoning and configuration                                                                                                    |     |
| blaulty/Late/run                                                                                                    |     |
| subiouitu/Late/run/command_0: curtin in-targettarget=/target bash -c 'source /opt/aviwest/scripts/postinstall.sh; runLVHPosts'                                                                                                    |     |
| subiquity/Late/run/command_1: curtin in-targettarget=/target timedatect1 set-timezone UTC                                                                                                    |     |
| subiquity/Late/run/command_2: curtin in-targettarget=/target timedatecti set_ntp true                                                                                                    |     |
| subiquity/Late/run/command_3: curtin in-targettarget=/target bash -c 'cd /aurepo/archives: dpkgunpack *.deb; apt-get installno-download -                                                                                                    | if  |
| apt-get install -yf'                                                                                                    |     |
| subiquity/Late/run/command_4: curtin in-targettarget=/target bash /opt/aviwest/scripts/rootts_postinstall.sh                                                                                                    |     |
| subiquiry/Late/run/command_5: curtin in-targettarget=/target bash -c 'source /dpt/aviwest/scripts/postinstall.sh; runCommonPosts'                                                                                                    |     |
| subjulity/Late/ruh/command_b: curlin in-targettarget=/target dash /opt/avimest/supervoctors/install_supercoctor.sh                                                                                                    |     |
| subliquity/late/cur/comments:: curlin in-targettarget_flarget Systemici disable Sob.Service                                                                                                    |     |
| subjącity/ate/wa/command_B. c/ (dom/aytacia/a dab /tandat/                                                                                                    |     |
| subjudity atern/or/command 10; up /chomestras/stee/ referenceheshr 'for file in S(ls /x deh); do echo "installing Sfile"; dokdnstall                                                                                                    |     |
| subject year to set the intersection of the intersection of the trace intersection of the trace intersection of the intersection of the intersect |     |
| subjudit/late/run/command i: curtin in-targettarget=/target bash -c 'export DEBIAN FRONTEND=noninteractive: apt installassume-yes                                                                                                    |     |
| fix-broken'                                                                                                    |     |
| subiquity/Late/run/command_12; cp /cdrom/appli/desktopvideo*.deb /target/                                                                                                    |     |
| subiquity/Late/run/command_13: curtin in-targettarget=/target bash -c 'for file in \$(ls /desktopvldeo*.deb); do dpkg -i \$(basename \$file); done                                                                                                    |     |
| subiquity/Late/run/command_14: cp /cdrom/appli/wstreamhubw.deb /target/                                                                                                    |     |
| subiquity/Late/run/command_15: curtin in-targettarget=/target bash -c 'for file in \$(ls /*streamhub*.deb); do dpkg -i \$(basename \$file); rm -f                                                                                                    |     |
| ile; dane                                                                                                    |     |
| subiquity/Late/run/command_16: curtin in-targettarget=/target dpkg -1 > /var/log/installer/dpkg-list                                                                                                    |     |
| subiguity/late/run/command.ir: curtin in-target target=/target choun syslog:adm /var/log/syslog                                                                                                    |     |
| subjulity/late/ruh/command_18: curtin in-targettarget=/target uphate-rc.d smod disable    true                                                                                                    |     |
| subjulity/ate/we/command_15, Curtin in-targettarget-/target update-rc.d vstypu disable    true                                                                                                    |     |
| subjudity at // or command_core cut the instance is a get target systematic lengue avail-udellunt [] (the                                                                                                    |     |
| subjudity at / un command_21; curitin in target - target / arget - says constrained sufficient (stream) bits of the set // arget - target - target |     |
| ubiouity/late/run/command 23: echo "INSTALLATION CONE, You can reboot now."                                                                                                    |     |
|                                                                                                    |     |
| f tillen #ult tor 1                                                                                                    |     |
| i Arem Lott TOB i                                                                                                    |     |

- 17. Wait until the message, "INSTALLATION DONE" appears at the bottom of the screen.
- 18. Select **Reboot Now** and press **Enter**.

| [FAILED] Failed unmounting /cdrom.                       |
|----------------------------------------------------------|
| Please remove the installation medium, then press ENTER: |
|                                                          |
|                                                          |
|                                                          |
|                                                          |
|                                                          |
|                                                          |
|                                                          |
|                                                          |
|                                                          |
|                                                          |
|                                                          |
|                                                          |
|                                                          |
|                                                          |
|                                                          |
|                                                          |
|                                                          |
|                                                          |
|                                                          |
|                                                          |
|                                                          |
|                                                          |
|                                                          |
|                                                          |
|                                                          |
|                                                          |
|                                                          |
|                                                          |
|                                                          |
|                                                          |
|                                                          |
|                                                          |
|                                                          |
|                                                          |
|                                                          |
|                                                          |
|                                                          |

- 19. Remove the installation USB key, then press Enter.
- 20. Enter your user credentials to log in (username should be "config" and the password should be the one you configured previously for the SSH Settings menu).
- 21. Configure the IP Settings (as indicated in Configuring the Network Interfaces).

### Importing the Exported Files

| Installing the Firmware |                                   |  |  |
|-------------------------|-----------------------------------|--|--|
| Step                    | Description                       |  |  |
| 1                       | Step 1: Creating Bootable USB Key |  |  |
| 2                       | Step 2: Performing Precautions    |  |  |
| 3                       | Step 3: Installing from the ISO   |  |  |
| 4                       | Step 4: Importing Exported Files  |  |  |

#### 🕑 Tip

The complex process has been broken down into smaller procedures or steps. To avoid complications, be sure to perform these steps in order. Click the table links above to navigate back and forth between steps.

When installing a new version of the firmware, you can import the files that you exported and saved previously (see Step 2: Performing Backup Precautions).

To import the StreamHub configuration, proceed as follows:

- 1. In the menu bar, click on **Settings**.
- 2. In the sidebar, click on General.
- 3. Click the Import Config button.

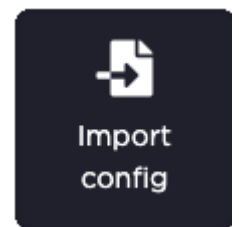

## **Accessing the Settings Menu**

You have two possibilities to access the **Settings** menu:

- **On-Premise** Connecting a screen and a monitor directly to the server.
- Remote Using the SSH connection (provided that the service has been previously enabled in the Security Settings menu).

| ==   |
|------|
| - 55 |
|      |
| ==   |
|      |
|      |
|      |
|      |
|      |
|      |

Choose a method appropriate to your needs.

#### Accessing Settings Menu with a Monitor and a Keyboard

- 1. Plug a VGA display monitor to the server.
- 2. Plug a keyboard to an USB interface.
- 3. Power ON the server.

When the server prompts you, log in to the server to view the server's **Settings** Menu. User credentials vary depending upon your firmware:

| Firmware Version | Prior v3.1 | From v3.1 | From 4.0 |
|------------------|------------|-----------|----------|
| Login            | user       | config    | config   |

| Password | user | config | Passwo<br>installa | ord as defined during<br>tion.                                                                                                    |
|----------|------|--------|--------------------|----------------------------------------------------------------------------------------------------|
|          |      |        | <b>A</b>           | Note<br>On a newly delivered unit,<br>the password is defined by<br>Haivision and provided in<br>the plastic label available<br>on the front panel of the<br>server. |

4. Use the arrow keys to select **IP Settings** menu.

#### Accessing Settings Menu with Secure Shell (ssh) Session

#### (i) Important

Prior to this connection:

- Ensure that the ssh service is enabled (please refer to Configuring Security Settings).
- You have the IP address of the server if connecting to the server on the same LAN.

To access the server's **Settings** menu through ssh connection, you have two options:

- Static IP Connecting the computer directly to the server using the Ethernet port 2. In this case, both the server and the computer have a static IP address.
- LAN (DHCP) Connecting the computer and the server to the same LAN. In this case, the network interfaces of both the server and the computer are configured on DHCP (server's Ethernet 1 interface default configuration). You need to know the IP address of the server.

Choose the appropriate method below:

#### Static IP address

Using Static IP addresses to access the server's **Settings** menu:

- 1. Plug an Ethernet cable from one of the **Ethernet** interface of the server configured with a static IP address to a computer.
- 2. Set the computer IP address to the IP: 192.168.10.200.

- 3. Open PuTTY or Tera Term on the computer or another ssh client application (MAC and Unix operating systems usually include an ssh terminal).
- 4. In the Host box, enter the static IP address of the server: 192.168.10.11
- 5. In the **Port** box, enter 5322.
- 6. For the connection type (or service), tick **ssh**.
- 7. Click the **Open** (or **OK**) button.
- 8. Log in to the server to view the server's **Settings** Menu. User credentials vary depending upon your firmware:

| Firmware Version | Prior v3.1 | From v3.1 | From 4.0                                                                                                    |
|------------------|------------|-----------|----------------------------------------------------------------------------------------------------|
| Login            | user       | config    | config                                                                                                    |
| Password         | user       | config    | Password as defined during installation.  Note On a newly delivered unit, the password is defined by Haivision and provided in the plastic label available on the front panel of the server. |
|                  |            |           |                                                                                                    |

#### LAN (DHCP)

Using LAN (DHCP) to access the server's Settings menu:

- 1. Open PuTTY or Tera Term on the computer or another ssh client application (MAC and Unix operating systems usually include an ssh terminal).
- 2. In the Host box, type the server IP address.
- 3. In the **Port** box, enter 5322.
- 4. For the connection type (or service), tick **ssh**.
- 5. Click the **Open** (or **OK**) button.

6. Log in to the server to view the server's **Settings** Menu. User credentials vary depending upon your firmware:

| Firmware Version | Prior v3.1 | From v3.1 | From 4.0                                                                                                    |
|------------------|------------|-----------|----------------------------------------------------------------------------------------------------|
| Login            | user       | config    | config                                                                                                    |
| Password         | user       | config    | Password as defined during installation.  Note On a newly delivered unit, the password is defined by Haivision and provided in the plastic label available on the front panel of the server. |
|                  |            |           | ·                                                                                                    |

### **Configuring the Network Interfaces**

To configure the server's network interfaces:

- Using the Default Configuration
- Configuring an Ethernet Interface
- Network Port Requirements
- Configuring IP Routes
- Deleting IP Routes

#### Using the Default Configuration

The default configuration for the Ethernet interfaces of the server is:

- Interface 1 (LAN1): DHCP You can connect the Ethernet interface 1 of the server directly to a 1Gb router with a DHCP Server using an Ethernet cable (RJ45).
- Interface 2 (LAN 2): **static** Its default IP address is 192.168.10.11.

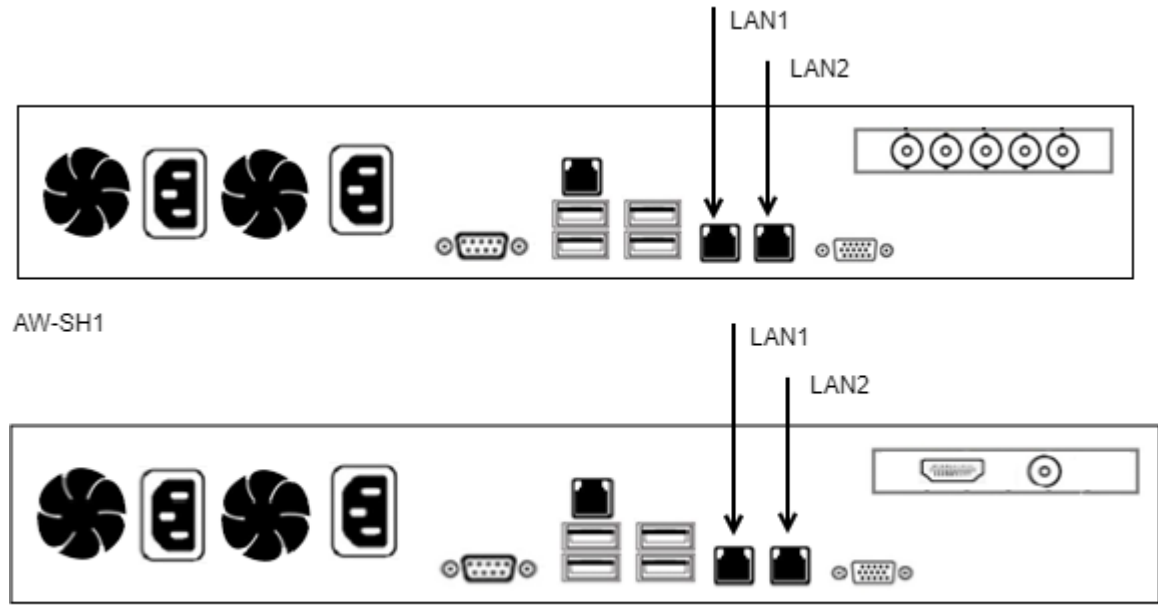

AW-SH2 / AW-SH3

Once the server has an IP address, you can connect it to a router or firewall and configure the network settings. See Network Port Requirements.

#### **Configuring an Ethernet Interface**

From the server's **Settings** menu, you can configure the IP settings of the Ethernet interfaces.

#### (i) Important

Make sure *not* to modify the configuration of the Ethernet interface used for the ssh connection.

To configure an Ethernet interface:

- 1. Plug an Ethernet cable in the Ethernet interface 1 or 2 of the server, according to your needs, and connect it to a router.
- 2. Access the server's Settings menu (see Accessing Settings Menu).
- 3. Press the number corresponding to IP Settings menu.
- Press the key corresponding to the Ethernet interface that you want to configure. The command prompt shows the current configuration of the selected Ethernet interface. Default configuration is DHCP.

| <pre>Is using DHCP : Yes<br/>Current IP address : 10.130.8.228<br/>Current Netmask : 255.254.0<br/>Current Gateway : 10.130.8.1<br/>Current DNS : 10.130.0.10<br/>== E - Edit ==<br/>R - Return ==<br/>=&gt; Choice :</pre> | Is using DHCP : Yes<br>Current IP address : 10.130.8.228<br>Current Netmask : 255.254.0<br>Current Gateway : 10.130.8.1<br>Current DNS : 10.130.0.10<br>== E - Edit ==<br>R - Return ==<br>> choice : |
|----------------------------------------------------------------------------------------------------|----------------------------------------------------------------------------------------------------|
| Current DNS : 10.130.0.10                                                                                                    | Current DNS : 10.130.0.10                                                                                                    |
| == E - Edit ==<br>== R - Return ==<br>=> choice :                                                                                                    | == E - Edit ==<br>= R - Return ==<br>=> choice :                                                                                                    |
| => choice :                                                                                                    | => choice :                                                                                                    |
|                                                                                                    |                                                                                                    |

- 5. Select the configuration mode according to your needs:
  - If you want to use a DHCP server, simply press the backspace key.
  - If you want to configure a static IP address, press **N** and **Enter.** You can then perform the following steps.
- 6. Type the local **IP address** and press **Enter**.

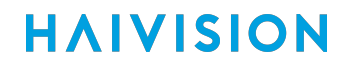

- 7. Type the Netmask and press Enter.
- 8. Type the **Gateway**.

#### 🔒 Note

If a gateway is already configured on one of the Ethernet interfaces of the server, it is mentioned. If you don't need to use a gateway, skip this step.

- 9. Type the DNS. The default DNS is 8.8.8.8.
- 10. Press Enter on your keyboard.
- 11. When prompted to confirm your changes, press Y to confirm (or N to cancel) and then press Enter on your keyboard.
- 12. Restart the server services (see Restarting the Server Services).
- 13. Once the server has an IP address, you can connect it to a router or firewall and configure the network settings. See Network Port Requirements.

#### **Network Port Requirements**

To operate, the server uses specific UDP and TCP ports. You need to add rules on your router or firewall to enable inbound and outbound rules on specific ports.

In the tables that follow, ports that must be accessible from the public internet are marked in green.

- (i) Important
  - The other port ranges are generally used for communication on your LAN network.
  - It is recommended to close access to these ports from the outside.

#### Mandatory IP Ports to Open

UDP

| Protocol | Destination Port     | Traffic direction | Use                                                                                                    |
|----------|----------------------|-------------------|----------------------------------------------------------------------------------------------------|
| UDP      | 7900*<br>-<br>79xx** | Inbound/Outbound  | Connection of Haivision devices to the<br>server's IP inputs.<br>*This default setting can be changed in the<br>Base Port field from the Settings/Network<br>menu.<br>**Here, you must open a port range<br>starting from the base port (as defined<br>above) and equal to the number of IP<br>inputs (as defined by the license) + 1. For<br>instance, if the server has 16 IP inputs, you<br>must open the port range 7900 to 7916. |

TCP

| Protocol | Destination Port | Traffic direction | Use                                                                                                    |
|----------|------------------|-------------------|----------------------------------------------------------------------------------------------------|
| ТСР      | 7900*            | Inbound/Outbound  | Connection between the StreamHub<br>and the Manager and connection<br>initialization from other<br>StreamHub servers (using SST IP<br>outputs).<br>*This default setting can be changed in<br>the Base Port field from the Settings/<br>Network menu. |

#### **Optional IP Ports to Open**

When using RTSP inputs, RTMP inputs/outputs, SST outputs, TS over IP inputs/outputs, or SRT inputs/ outputs, some additional ports may need to be open. These ports will depend on the respective IP profiles configuration defined through the StreamHub.

#### UDP

| Protocol | Destination Port | Traffic direction | Use                                                                                                    |
|----------|------------------|-------------------|----------------------------------------------------------------------------------------------------|
| UDP      | 5000 - 5160*     | Inbound           | Video Return for MoJoPro.<br>*This default setting can be<br>changed in the <b>Settings/</b><br><b>Network/Advanced</b> menu.                                        |
|          | 5353             | Inbound/Outbound  | NDI Discovery protocol                                                                                                    |
|          | 6960 - 69xx*     | Inbound           | <ul> <li>NDI input streams.</li> <li>Here, you must open a port<br/>range equal to the number of<br/>NDI inputs streams (as<br/>defined by the license).</li> </ul>  |
|          | 7690 - 79xx*     | Outbound          | <ul> <li>NDI output streams.</li> <li>Here, you must open a port<br/>range equal to the number of<br/>NDI outputs stream (as<br/>defined by the license).</li> </ul> |
|          | 19302            | Outbound          | STUN server used for Live Guest                                                                                                    |

| Protocol | Destination Port       | Traffic direction | Use                                                                                                    |
|----------|------------------------|-------------------|----------------------------------------------------------------------------------------------------|
|          | 20000 - 20100*         | Inbound/Outbound  | Live Guest video and audio<br>streams<br>*This default setting can be<br>changed in the <b>Settings/</b><br><b>Network/Advanced</b> menu.                                                                                                    |
|          | 20400*<br>-<br>204xx** | Inbound/Outbound  | SIP Intercom with MoJoPro (for<br>StreamHub V3.5 and next<br>versions).<br>*This default setting can be<br>changed in the UDP Port Range<br>field in the <b>Settings/Intercom</b><br>menu.<br>**Here, you must open a port<br>range equal to twice the number<br>of IP inputs (as defined by the<br>license) + 1. For instance, if the<br>server has 16 IP inputs, you must<br>open the port range 20400 to<br>20432. |

#### ТСР

| Protocol | Destination<br>Port | Traffic direction    | Use                                                                                           |
|----------|---------------------|----------------------|-----------------------------------------------------------------------------------------------|
| ТСР      | 20                  | Inbound              | Access to the FTP server running on<br>StreamHub, port used for FTP server<br>command.        |
|          | 21                  | Inbound              | Access to the FTP server running on<br>StreamHub, port used for FTP server data.<br>FTP       |
|          | 21                  | Outbound             | Default port for access to external FTP servers from the StreamHub. Used for FTP server data. |
|          | 53                  | Inbound/<br>Outbound | DNS resolution.                                                                               |

| Protocol | Destination<br>Port  | Traffic direction    | Use                                                                                                    |
|----------|----------------------|----------------------|----------------------------------------------------------------------------------------------------|
|          | 80                   | Inbound/<br>Outbound | Internet access for Databridge (when access to public internet is needed).                                                                                                    |
|          | 443                  | Outbound             | Connectivity to Haivision HUB. Get public IP address of the server.                                                                                                    |
|          | 443                  | Inbound              | Access to the HTTPS web user interface.                                                                                                    |
|          | 1935                 | Inbound/<br>Outbound | RTMP inputs and outputs.                                                                                                    |
|          | 5322                 | Inbound              | SSH connection for secured remote access to<br>the server (access to the system settings<br>menu or access for AVIWEST support).                                                                                                    |
|          | 5959<br>-<br>5960    | Inbound/<br>Outbound | NDI Discovery Protocols.                                                                                                    |
|          | 6960<br>-<br>69xx*   | Inbound              | NDI input streams.<br>*Here, you must open a port range equal to<br>the number of NDI inputs streams (as defined<br>by the license).                                                                                                    |
|          | 7901*<br>-<br>79xx** | Inbound/<br>Outbound | SIP Intercom for MoJoPro.<br>*This default setting can be changed in the<br>Base Port field from the <b>Settings/Network</b><br>menu.<br>**Here, you must open a port range starting<br>from the Base Port (as defined above) +1, and<br>equal to the number of IP inputs (as defined<br>by the license). For instance, if the server has<br>16 IP inputs and your Base Port is 7900, you<br>must open the port range 7901 to 7916. |

# **HAIVISION**

| Protocol | Destination<br>Port | Traffic direction    | Use                                                                                                    |
|----------|---------------------|----------------------|----------------------------------------------------------------------------------------------------|
|          | 7690<br>- 79xx*     | Outbound             | NDI output streams.<br>*Here, you must open a port range equal to<br>the number of NDI outputs stream (as defined<br>by the license).                                                 |
|          | 8444                | Inbound/<br>Outbound | SNMP Web User Interface through HTTPS                                                                                                    |
|          | 8884*               | Inbound              | For field unit remote control from the Web UI<br>through HTTPS<br>*This default setting can be changed in the<br>SST <b>Tunnel Port</b> field in the <b>Settings/Network</b><br>menu. |
|          | 8885*               | Inbound              | For field unit remote control from the Web UI<br>through HTTP.<br>*This default setting can be changed in the<br><b>SST Tunnel Port</b> field in the <b>Settings/Network</b><br>menu. |
|          | 8888                | Inbound              | Access to the HTTP web user interface.                                                                                                    |
|          | 8891*               | Inbound/<br>Outbound | RTSP support.<br>*This default setting can be changed in the<br><b>Settings/Network/Advanced</b> menu.                                                                                |
|          | 8893                | Inbound/<br>Outbound | RESTful API.                                                                                                    |
|          | 8896                | Inbound/<br>Outbound | RESTful API through HTTPS.                                                                                                    |
|          | 12000-12009         | Inbound/<br>Outbound | Access to the FTP server running on<br>StreamHub, with FTP mode in passive mode.                                                                                                    |

### **Configuring IP Routes**

According to your network architecture; you may need to configure IP routes on the server. To configure an IP route:

1. Press the number corresponding to **IP Settings** menu.

| <b>P</b> : | 🛃 192.168.4.143 - PuTTY                      |          |  |  |  |
|------------|----------------------------------------------|----------|--|--|--|
|            | Route table                                  | <b>A</b> |  |  |  |
|            | A - Add ==<br>D - Delete ==<br>R - Return == |          |  |  |  |
| =>         | choice :                                     |          |  |  |  |
|            |                                              |          |  |  |  |
|            |                                              | 4 111    |  |  |  |

- 2. Press **T** on your keyboard to access the **Route table** page.
- 3. Press A on your keyboard to add a new route.
- 4. According to the type of destination for which you want to add a route:
  - Press 1 on your keyboard to configure a network route (net).
  - Press 2 on your keyboard to configure a host route (host).
- 5. Type the destination IP address.

| 學 192.168.4.143 - PuTTY                                                     |   |
|-----------------------------------------------------------------------------|---|
| Route table                                                                 | * |
| === A - Add ==<br>== D - Delete ==<br>== R - Return ==                      |   |
| <pre>=&gt; choice : a===================================</pre>              |   |
| <pre>2 - nost<br/>=&gt; choice : 1===================================</pre> |   |
|                                                                             | * |

- 6. If the destination is a network, type the **netmask**.
- 7. Type the gateway (that must be on the same LAN as the server).
- 8. Press 1 or 2 on your keyboard to select the Ethernet interface for which you want to set this route.

### **Deleting IP Routes**

To delete an IP route:

- 1. Press the number corresponding to **IP Settings** menu.
- 2. Press **T** on your keyboard to access the **Route table** page.
- 3. Press **D** on your keyboard to delete a route.
- 4. Press on your keyboard the digit corresponding to the route to delete. A message prompts you to confirm.

| 🗗 192.168.4.143 - PuTTY                     |    |  |  |  |
|---------------------------------------------|----|--|--|--|
| Route table                                 |    |  |  |  |
| == 1 - Destination : 192.168.155.0          | == |  |  |  |
| == Type : -net<br>== Gateway • 192 168 4 26 | == |  |  |  |
| == Netmask : 255.255.255.0                  | == |  |  |  |
| == Interface : eth0                         | == |  |  |  |
| == 2 - Destination : 192.168.156.20         | == |  |  |  |
| == Type : -host                             | == |  |  |  |
| == Gateway : 192.168.4.26                   | == |  |  |  |
| == Netmask : eth0                           | == |  |  |  |
| == Interface :                              | == |  |  |  |
| == A - Add                                  | == |  |  |  |
| == D - Delete                               |    |  |  |  |
| == R - Return                               | E  |  |  |  |
|                                             |    |  |  |  |
| => choice :                                 | Ŧ  |  |  |  |

5. Press Y to confirm or N to cancel and then press Enter.

### **Configuring Security Settings**

Accessing the Security Settings menu allows you to enable or disable the server's services.

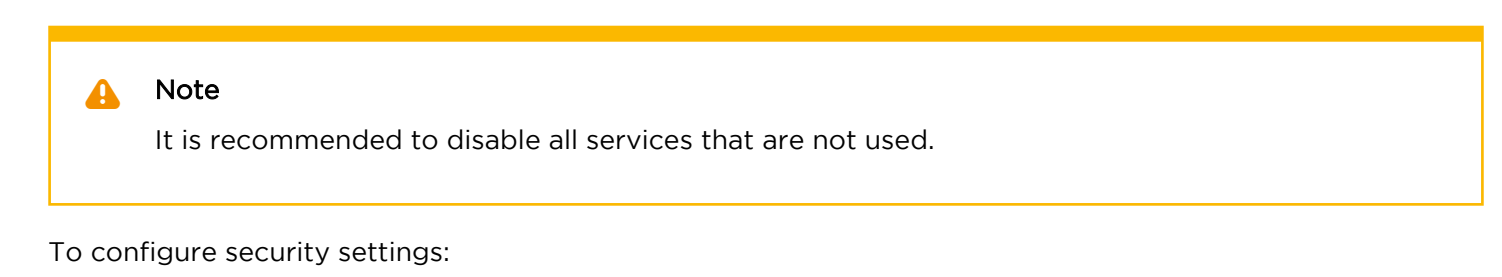

- 1. Access the server's settings menu. (See Accessing Settings Menu.)
- 2. Press the number corresponding to the **Security Settings** menu.

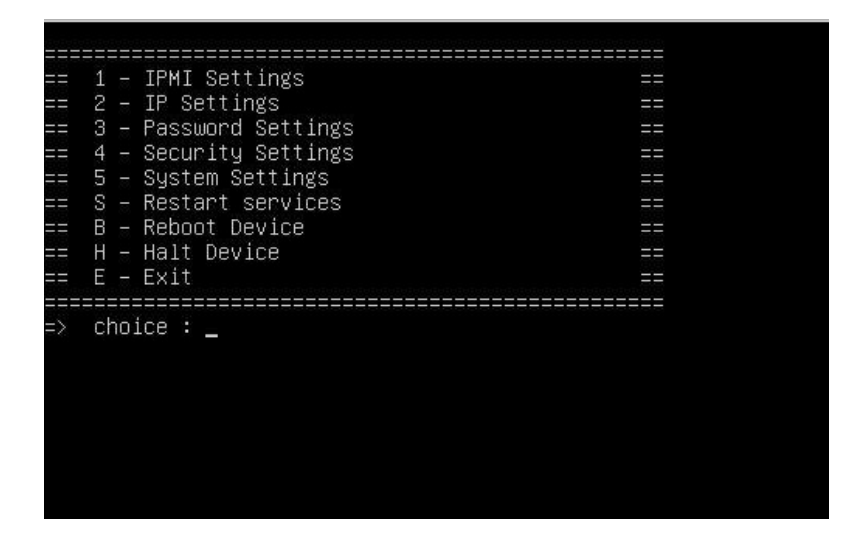

3. Enter the menu item for the settings that you want to configure and make your selections.

| == 1 - Web UI Access : X http / https ==<br>== 2 - Samba Server : Enable / X Disable ==<br>== 3 - SNMP : Enable / X Disable ==<br>== 4 - SSH : X Enable / Disable ==<br>== 6 - FTP Server Settings ==<br>== R - Return ==<br>=> choice : |
|----------------------------------------------------------------------------------------------------|
| == 1 - Web UI Access : X http / https ==<br>= 2 - Samba Server : Enable / X Disable ==<br>= 3 - SNMP : Enable / X Disable ==<br>= 4 - SSH : X Enable / Disable ==<br>= 6 - FTP Server Settings ==<br>= R - Return ==<br>=> choice :      |
| == 1 - Web UI Access : X http / https ==<br>== 2 - Samba Server : Enable / X Disable ==<br>== 3 - SNMP : Enable / X Disable ==<br>== 4 - SSH : X Enable / Disable ==<br>== 6 - FTP Server Settings ==<br>== R - Return ==<br>=> choice : |
| == 2 - Samba Server : Enable / X Disable ==<br>== 3 - SNMP : Enable / X Disable ==<br>== 4 - SSH : X Enable / Disable ==<br>== 6 - FTP Server Settings ==<br>== R - Return ==<br>=> choice :                                             |
| == 3 - SNMP : Enable / X Disable ==<br>== 4 - SSH : X Enable / Disable ==<br>== 6 - FTP Server Settings ==<br>== R - Return ==<br>=> choice :                                                                                            |
| == 4 - SSH : X Enable / Disable ==<br>== 6 - FTP Server Settings ==<br>== R - Return ==<br>=> choice :                                                                                                    |
| == 6 - FTP Server Settings ==<br>== R - Return ==<br>=> choice :                                                                                                    |
| == R - Return ==<br>=> choice :                                                                                                    |
| => choice :                                                                                                    |
|                                                                                                    |

4. When finished, press **R** to close the **Security Settings** menu and return to the previous menu.

### **Configuring System Settings**

If the system settings configured on your server do not match your needs, you can change them from the server's settings menu. The following system settings can be altered.

#### Contents

- Setting an NTP Server
- Setting the Time Zone
- Reconfiguring the Keyboard

#### Setting an NTP Server

To set an NTP server:

- 1. Access the server's settings menu. (See Accessing the Settings Menu.)
- 2. Press the number corresponding to System Settings menu.
- 3. Press N on your keyboard to set an NTP server.
- 4. When prompted to confirm, press **Y** to confirm or **N** to cancel. If an NTP server is already configured, it is displayed.

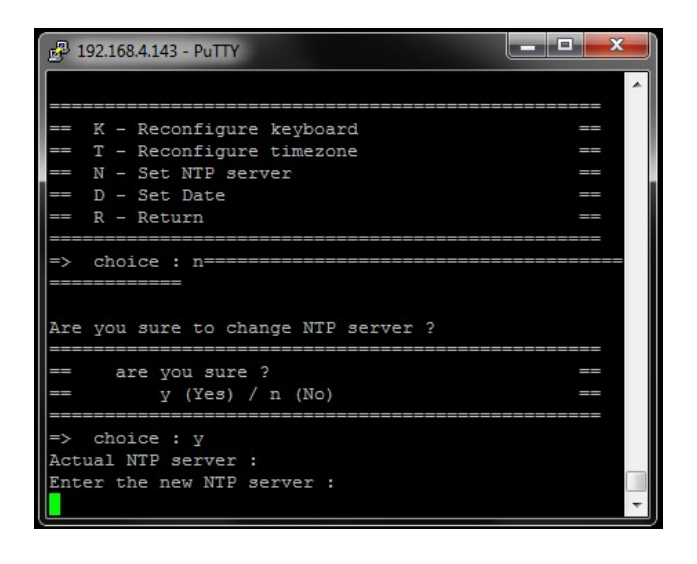

- 5. Type the new NTP server address (e.g., ntp.ubuntu.com) or set it blank to erase the NTP server currently set.
- 6. Press Enter on your keyboard.

#### Setting the Time Zone

To change the time zone configured on your server:

- 1. Access the server's settings menu. (See Accessing Settings Menu.)
- 2. Press the number corresponding to System Settings menu.
- 3. Press T on your keyboard to reconfigure the time zone.
- 4. When prompted to confirm, press Y to confirm, and then press the Enter key.

| 🗗 192.168.4.143 - PuTTY                                                                                                    |                                                                                                    |
|----------------------------------------------------------------------------------------------------|----------------------------------------------------------------------------------------------------|
| Package configuration                                                                                                    |                                                                                                    |
| Config<br>Please select the g<br>you live. Subsequen<br>will narrow this do<br>of cities, represen<br>which they are locs<br>Geographic area: | uring tzdata<br>eographic area in which<br>at configuration questions<br>wh by presenting a list<br>ting the time zones in<br>ated. |
| Atlanti<br>Europe                                                                                                    | c Ocean †                                                                                                    |
| <0k>                                                                                                    | <cancel></cancel>                                                                                                    |
|                                                                                                    |                                                                                                    |

The current time zone is highlighted in red.

- 5. Press the up or down arrows on your keyboard to select a geographic area from the list.
- 6. Press the right arrow and then the **Enter** key on your keyboard to confirm **<Ok>** or to cancel **<cancel>** the selection.
- 7. Repeat steps 5 and 6 mentioned above on the following page to select the city or region.

### **Reconfiguring the Keyboard**

If you want to connect a keyboard directly to the server to access the server's **Settings** menu without using a computer, you may need to change the default keyboard settings.

To reconfigure the keyboard:

- 1. Access the server's settings menu. (See Accessing Settings Menu.)
- 2. Press the number corresponding to System Settings menu.
- 3. Press K on your keyboard to select a keyboard type from the list.

| 🚱 192.168.4.143 - PuTTY                                                                                                    |   |
|----------------------------------------------------------------------------------------------------|---|
| Package configuration                                                                                                    | ^ |
| Configuring keyboard-configuration<br>Please select the model of the keyboard of this machine.                                                                                                    |   |
| Keyboard model:                                                                                                    |   |
| DTK2000<br>Ennyah DKB-1008<br>Everex STEPnote<br>FL90<br>Fujitsu-Siemens Computers AMILO laptop<br>Generic 101-key PC<br>Generic 102-key (Intl) PC<br>Generic 105-key PC<br>Generic 105-key (Intl) PC |   |
| <ok> <cancel></cancel></ok>                                                                                                    |   |

- 4. A message prompts you to confirm.
- 5. Press **Y** to confirm or **N** to cancel. The keyboard currently configured on the server is highlighted in red.
- 6. Press the up or down arrows on your keyboard to select a keyboard from the list.
- 7. Press the right arrow and then the **Enter** key on your keyboard to confirm **<Ok>** or to cancel **<cancel>** the selection.
- 8. On the following 3 pages, follow the same procedure to select the country, the keyboard layout, and the use of the "AltGr" key.

The keyboard is now reconfigured.

### Maintaining the Server Application

#### Contents

- Restarting the Server Services
- Rebooting the Server
- Monitoring the System Health

#### **Restarting the Server Services**

You may have to restart the server services for maintenance purposes.

#### (i) Important

This operation leads to disconnecting all the online field units from the server and stopping actions in progress on the field units and on the server (Live or Forward).

To restart the server services from the server's settings menu:

- 1. Access the server's settings menu. (See Accessing Settings Menu.)
- 2. Press **S** on your keyboard to restart the server services.
- 3. Press Y to confirm or N to cancel.
- 4. Press the **Enter** key on your keyboard. The Services stop and then restart.

#### **Rebooting the Server**

You can reboot the server using the following steps:

- 1. Access the server's settings menu. (See Accessing Settings Menu.)
- 2. Press **B** on your keyboard to reboot the server.

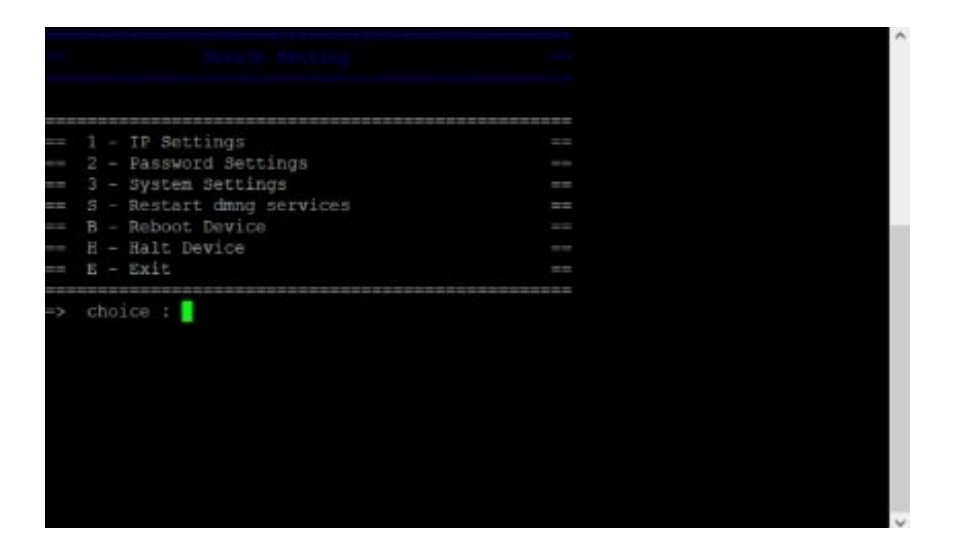

- 3. Press Y to confirm or N to cancel.
- 4. Press the Enter key on your keyboard. The server reboots and the ssh connection is closed.

### Monitoring the System Health

You can have access to a SNMP monitoring system to get information and health indicators.

#### 🔥 Note

This function is available only on Haivision servers and needs to be activated before use. Please contact the Haivision technical support team to obtain the configuration procedure as well as login and password.

Use port **8444** to access the https Web User Interface of this monitoring system. Please refer to the SuperDoctor 5 User Guide available on the Supermicro website for more details concerning SuperDoctor functionalities.

### LiveGuest Configuration

When using a StreamHub to receive LiveGuest connections, some considerations should be taken with the NAT (Network Address Translator) used between your StreamHub and the public internet. This is done to ensure connectivity from any guest using the LiveGuest solution.

Your NAT should be configured as a Full Cone NAT or Address Restricted Cone NAT, to allow proper connectivity from any remote guest. Port Restricted Cone NAT and Symmetric Cone NAT may prevent proper connectivity of remote guests, depending on the Guest own network and NAT configuration. More details on the NAT types may be found in the publicly available RFC 3489 (https://datatracker.ietf.org/doc/ html/rfc3489).

For more details concerning LiveGuest usage and configuration, please refer to (4.3.1) Managing a Guest Interview using LiveGuest.

#### **Obtaining Documentation**

This document was generated from the Haivision InfoCenter. To ensure you are reading the most up-todate version of this content, access the documentation online at https://doc.haivision.com.

#### **Getting Help**

| Haivision Systems   |                                                                              |
|---------------------|------------------------------------------------------------------------------|
| General Support     | North America (Toll-Free)<br><b>1 (877) 224-5445</b>                         |
|                     | International<br><b>1 (514) 334-5445</b>                                     |
|                     | and choose from the following:<br>Sales - 1, Cloud Services - 3, Support - 4 |
| Managed Services    | U.S. and International<br>1 (512) 220-3463                                   |
| Fax                 | 1 (514) 334-0088                                                             |
| Support Portal      | https://support.haivision.com                                                |
| Product Information | info@haivision.com                                                           |

| Haivision MCS, LLC.   |                                 |
|-----------------------|---------------------------------|
| Haivision MCS Support | 1 (800) 792-5975                |
| GuardianCare Portal   | https://portal.cinemassive.com/ |